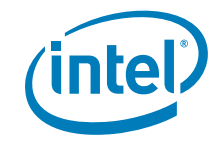

# Intel® Modular Server System MFSYS25 Intel® Modular Server System MFSYS35

Virtual Disk Copy BKM

SUSE\* Linux Enterprise Server 10 SP1 and SP2

**Revision 1.0** 

October, 2009

**Enterprise Platforms and Services Division - Marketing** 

### **Revision History**

| Date          | Revision<br>Number | Modifications    |
|---------------|--------------------|------------------|
| October, 2009 | 1.0                | Initial release. |
|               |                    |                  |
|               |                    |                  |

### Disclaimers

Information in this document is provided in connection with Intel<sup>®</sup> products. No license, express or implied, by estoppel or otherwise, to any intellectual property rights is granted by this document. Except as provided in Intel's Terms and Conditions of Sale for such products, Intel assumes no liability whatsoever, and Intel disclaims any express or implied warranty, relating to sale and/or use of Intel products including liability or warranties relating to fitness for a particular purpose, merchantability, or infringement of any patent, copyright or other intellectual property right. Intel products are not intended for use in medical, life saving, or life sustaining applications. Intel may make changes to specifications and product descriptions at any time, without notice.

Intel is a registered trademark of Intel Corporation in the United States and other countries.

\*Other names and brands may be claimed as the property of others.

Copyright © Intel Corporation 2009. All rights reserved.

## Table of Contents

| 1. |    | Inti | roduction                                    | 5 |
|----|----|------|----------------------------------------------|---|
|    | 1. | 1    | Supported Intel <sup>®</sup> Server Products | 5 |
| 2. |    | Re   | pair Instructions                            | 6 |

## List of Figures

| Figure 1. Select Virtual Disk to Copy       | 6  |
|---------------------------------------------|----|
| Figure 2. Mount command                     | 7  |
| Figure 3. Find SCSI ID for Root Partition   | 7  |
| Figure 4. Edit "/etc/fstab"                 | 8  |
| Figure 5. Updated fstab                     | 8  |
| Figure 6. Edit "/boot/grub/menu.lst"        | 9  |
| Figure 7. Updated menu.lst                  | 10 |
| Figure 8. Remove Multipath Daemon Setup     | 10 |
| Figure 9. Edit "/etc/sysconfig/kernel"      | 11 |
| Figure 10. Remove dm-multipath and dm-intel | 11 |
| Figure 11. Run "mkinird"                    | 12 |

< This page intentionally left blank. >

## 1. Introduction

When a virtual disk containing an installation of SUSE\* Linux Enterprise Server 10 SP1 or SP2 (SLES10.1 or SLES10.2) is copied the data on the disk is replicated exactly to a new virtual disk. While the data on the virtual disks does not change information about the virtual disk itself it will be different on the new disk, for one example, the disk ID (the SAS WWN) is different between the source virtual disk and the copy. This change in disk information will cause problems booting the SLES10 OS if multipathing has been configured. The multipathing configuration relies on information specific to the virtual disk and the OS cannot boot and run normally if this information has changed.

This BKM contains instructions for removing the multipathing configuration so the SLES10 installation can be copied and the copies will be bootable. After copying the virtual disk multipathing should be reconfigured on the source virtual disk and on all copies.

The steps in this BKM are <u>not</u> required for SLES10 installations without multipathing. For ease of use it is recommended any new installations be copied before multipathing is configured.

### **1.1** Supported Intel<sup>®</sup> Server Products

The following Intel<sup>®</sup> Server Products are supported with the Intel<sup>®</sup> Modular Server System Unified Firmware Update V4.0 or later installed:

- Intel<sup>®</sup> Modular Server System MFSYS25
- Intel<sup>®</sup> Modular Server System MFSYS35
- Intel<sup>®</sup> Compute Module MFS5000SI
- Intel<sup>®</sup> Compute Module MFS5520VI

## 2. Repair Instructions

These instructions will reverse the steps used to configure multipathing in the multipathing setup BKM: "SuSE\* Linux Enterprise Server 10 SP1 and 10 SP2 (x86 and x64) Dual SCM (ALUA) Installation BKM".

- 1. For ease of use these instructions should be performed with the OS virtual disk (the disk you intend to copy) having affinity to SCM1.
  - a. Log into the Intel<sup>®</sup> Modular Server Control GUI and browse to the storage tab.
  - b. Select the OS virtual disk (the disk you intend to copy) and check the affinity setting, as highlighted in the screenshot below.

|    |              | OS Pool                                                | 271.94 GB 🕕                                                | "SLES102x64DSCM"<br>Actions |
|----|--------------|--------------------------------------------------------|------------------------------------------------------------|-----------------------------|
| 0  | 1 🐻 67GB 📃   | Win2k3 R2 RHEL53                                       | Win2k3 R2 Win2k3 R2                                        | Assign                      |
|    | ² 🐻 67GB 🕒   | 15GB RAID5 15GB RAID5<br>Not assigned Server 6 Drive 0 | 15GB RAID5 15GB RAID5<br>Server 2 Drive 0 Server 3 Drive 0 | Delete                      |
|    | ³ 🐻 67GB 📃 🕒 |                                                        |                                                            | Expand                      |
|    | 4 🐻 67GB     | Win2k3 R2 Win2k3 R2                                    | Win2k3 R2 Unallocated                                      | Initialize Boot Sector      |
|    | • <b>•</b>   | Server 4 Drive 0                                       | 15GB RA/D5<br>Not assigned                                 | Change Affinity             |
| Ų  | •            |                                                        |                                                            | Global Actions              |
| Ð  |              | SLES102x6 Unallocated<br>20GB RAID5 45.27 GB           |                                                            | Create Storage Pool         |
| 00 |              | Server 1 Drive 0                                       |                                                            | Virtual Drive Help          |
| 0  |              |                                                        |                                                            | Get Help                    |

| General          | Events 🕕        | Background Tasks |                          |                       |
|------------------|-----------------|------------------|--------------------------|-----------------------|
|                  |                 |                  | Virtual Drive Properties | ;                     |
| Property         |                 |                  |                          | Value                 |
| Status           |                 |                  |                          | OK OK                 |
| Name             |                 |                  |                          | SLES102x64DSCM        |
| ID               |                 |                  |                          | 22D900015533B4EB      |
| Size             |                 |                  |                          | 20.00GB               |
| RAID Level       |                 |                  |                          | RAID5                 |
| Affinity/Active  |                 |                  |                          | SCM 1/SCM 1           |
| Write Cache (Pre | eferred/Current | )                |                          | Write Back/Write Back |
| Assigned to      |                 |                  | Drive Numbe              | er                    |
| Server 1         |                 |                  | 0                        |                       |

#### Figure 1. Select Virtual Disk to Copy

c. If the OS virtual disk has affinity SCM 1 / SCM 1 or SCM 2 / SCM 1 you can skip to step 2.

- d. If the OS virtual disk has affinity SCM 2 / SCM 2 please power down the server, use the "Change Affinity" button to set affinity to SCM 1, then power up and continue at step 2. This is necessary to cause the virtual disk to become active on SCM 1.
- e. If the OS virtual disk has affinity SCM 1 / SCM 2 please power down the server, use the "Change Affinity" button to set affinity to SCM 2, then again to set affinity back to SCM 1, then power up and continue at step 2. This is necessary to cause the virtual disk to become active on SCM 1.
- 2. Next you will need to establish the disk ID of the virtual disk containing the OS.
  - a. Run the command "mount" and check which multipath device is mounted as the root (/) partition. In the screenshot below it is "dm-2".

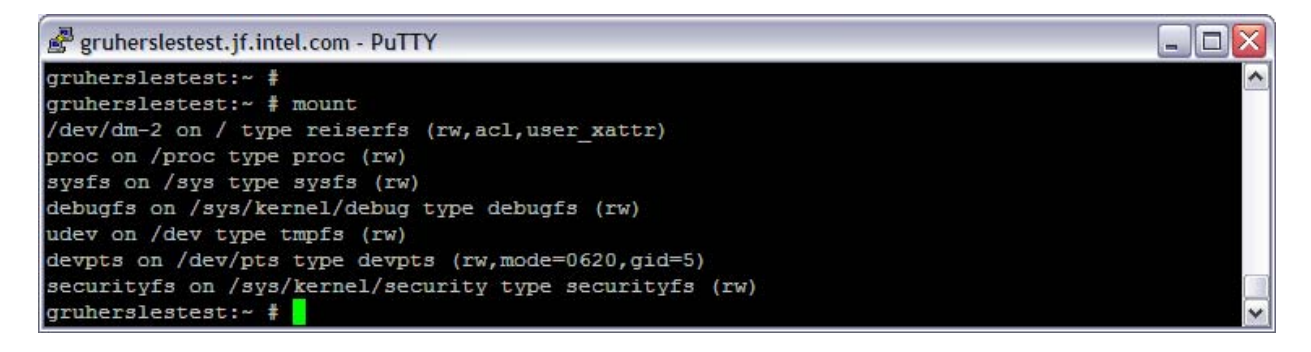

Figure 2. Mount Command

b. Run the command "Is -la /dev/disk/by-id/" and find the SCSI ID corresponding to the multipath device identified in the previous step. In this example, the multipath device was "dm-2", so the SCSI ID is "scsi-222d900015533b4eb".

| 🛃 gruhersleste | 🖉 gruherslestest.jf.intel.com - PuTTY 📃 🗌 🔤 🔯 |               |       |       |     |         |                                                 |      |  |
|----------------|-----------------------------------------------|---------------|-------|-------|-----|---------|-------------------------------------------------|------|--|
| gruhersleste   | st:~                                          | ŧ             |       |       |     |         |                                                 | ~    |  |
| gruhersleste   | st:~                                          | <b>1</b> 13 · | -la , | /dev/ | dis | sk/by-j | id/                                             |      |  |
| total 0        |                                               |               |       |       |     |         |                                                 |      |  |
| drwxr-xr-x 2   | root                                          | root          | 180   | Apr   | 23  | 11:04   |                                                 |      |  |
| drwxr-xr-x 6   | root                                          | root          | 120   | Apr   | 23  | 11:04   |                                                 |      |  |
| lrwxrwxrwx 1   | root                                          | root          | 9     | Apr   | 23  | 11:04   | edd-int13_dev80 ->//sda                         |      |  |
| lrwxrwxrwx 1   | root                                          | root          | 10    | Apr   | 23  | 11:04   | edd-int13_dev80-part1 ->//sda1                  |      |  |
| lrwxrwxrwx 1   | root                                          | root          | 10    | Apr   | 23  | 11:04   | edd-int13_dev80-part2 ->//sda2                  |      |  |
| lrwxrwxrwx 1   | root                                          | root          | 9     | Apr   | 23  | 11:04   | scsi-222d900015533b4eb ->//sdb                  |      |  |
| lrwxrwxrwx 1   | root                                          | root          | 10    | Apr   | 23  | 11:04   | scsi-222d900015533b4eb-part1 ->//dm-1           |      |  |
| lrwxrwxrwx 1   | root                                          | root          | 10    | Apr   | 23  | 11:04   | scsi-222d900015533b4eb-part2 ->//dm-2           |      |  |
| lrwxrwxrwx 1   | root                                          | root          | 9     | Apr   | 23  | 11:04   | usb-American_Megatrends_IncVirtual_CDROM ->//sr | ) (M |  |
| gruhersleste   | st:~                                          | ŧ.            |       |       |     |         |                                                 | ~    |  |

### Figure 3. Find SCSI ID for Root Partition

- 3. Next you will need to edit fstab to replace the SCSI disk ID with the device name.
  - a. Edit "/etc/fstab". It should appear similar to the screenshot below.

| 🛃 gruherslestest. | .jf.intel.com - PuTTY      |           |           |                |       |
|-------------------|----------------------------|-----------|-----------|----------------|-------|
| /dev/disk/by-i    | d/scsi-222d900015533b4eb-p | art2 /    | reiserfs  | acl,user_xattr | 11 🔨  |
| /dev/disk/by-i    | d/scsi-222d900015533b4eb-p | art1 swap | swap      | defaults       |       |
| proc              | /proc                      | proc      | defaults  | 0              |       |
| sysfs             | /sys                       | sysfs     | noauto    | 0              |       |
| debugfs           | /sys/kernel/debug          | debugfs   | noauto    | 0              |       |
| usbfs             | /proc/bus/usb              | usbfs     | noauto    | ,gid=5         |       |
| devpts            | /dev/pts                   | devpts    | mode=0620 | 0              |       |
|                   |                            |           |           | 1,1            | A11 🗸 |

Figure 4. Edit "/etc/fstab"

- b. For each line item containing the SCSI disk ID identified in the previous section, replace the device string with /dev/sdaX, where X is the partition number, the same as in the device ID string.
- c. In this example, "/dev/disk/by-id/scsi-222d900015533b4eb-part2" becomes "/dev/sda2" and "/dev/disk/by-id/scsi-222d900015533b4eb-part1" becomes "dev/sda1". After changes fstab should appear similar to the screenshot below.
- d. Save and exit.

| 💣 gruherslestest.ji | f. <mark>intel.com - PuTTY</mark> |          |                 |         |   |       |
|---------------------|-----------------------------------|----------|-----------------|---------|---|-------|
| /dev/sda2           | 1                                 | reiserfs | acl, user xattr | 1       | 1 | ~     |
| /dev/sda1           | swap                              | swap     | defaults        | 0       | 0 |       |
| proc                | /proc                             | proc     | defaults        | 0       | 0 |       |
| sysfs               | /sys                              | sysfs    | noauto          | 0       | 0 |       |
| debugfs             | /sys/kernel/debug                 | debugfs  | noauto          | 0       | 0 |       |
| usbfs               | /proc/bus/usb                     | usbfs    | noauto          | 0       | 0 |       |
| devpts              | /dev/pts                          | devpts   | mode=0620,gid=5 | 0       | 0 |       |
| -                   |                                   |          |                 |         |   |       |
| ind i               |                                   |          |                 |         |   |       |
| ind i               |                                   |          |                 |         |   |       |
| no -                |                                   |          |                 |         |   |       |
| -                   |                                   |          |                 |         |   |       |
|                     |                                   |          |                 | 2,60-75 |   | A11 🗸 |

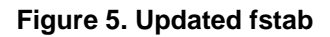

- 4. Next you will need to make a change to the GRUB menu similar to the changes made to fstab.
  - a. Edit "/boot/grub/menu.lst". It should appear similar to the screenshot below.

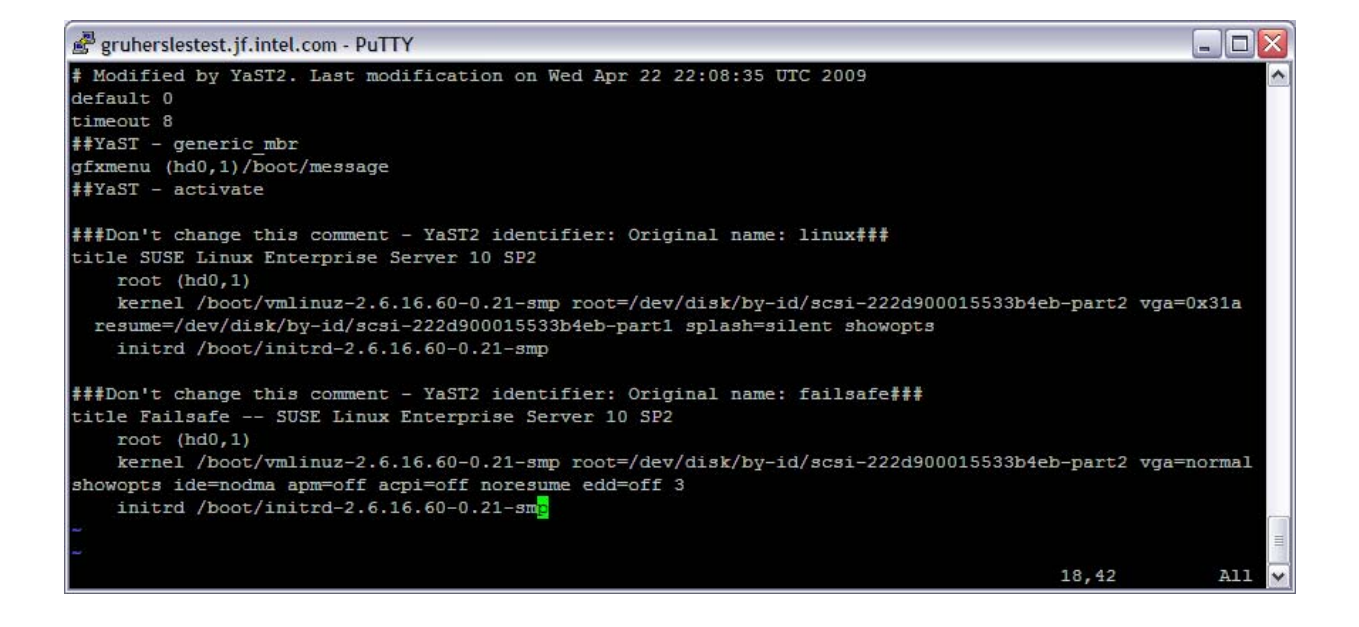

Figure 6. Edit "/boot/grub/menu.lst"

- b. For each line item containing the SCSI disk ID identified in the previous section, replace the device string with /dev/sdaX, where X is the partition number, the same as in the device ID string.
- c. In this example, "/dev/disk/by-id/scsi-222d900015533b4eb-part2" becomes "/dev/sda2" and "/dev/disk/by-id/scsi-222d900015533b4eb-part1" becomes "dev/sda1". After changes menu.lst should appear similar to the screenshot below.
- d. Save and exit.

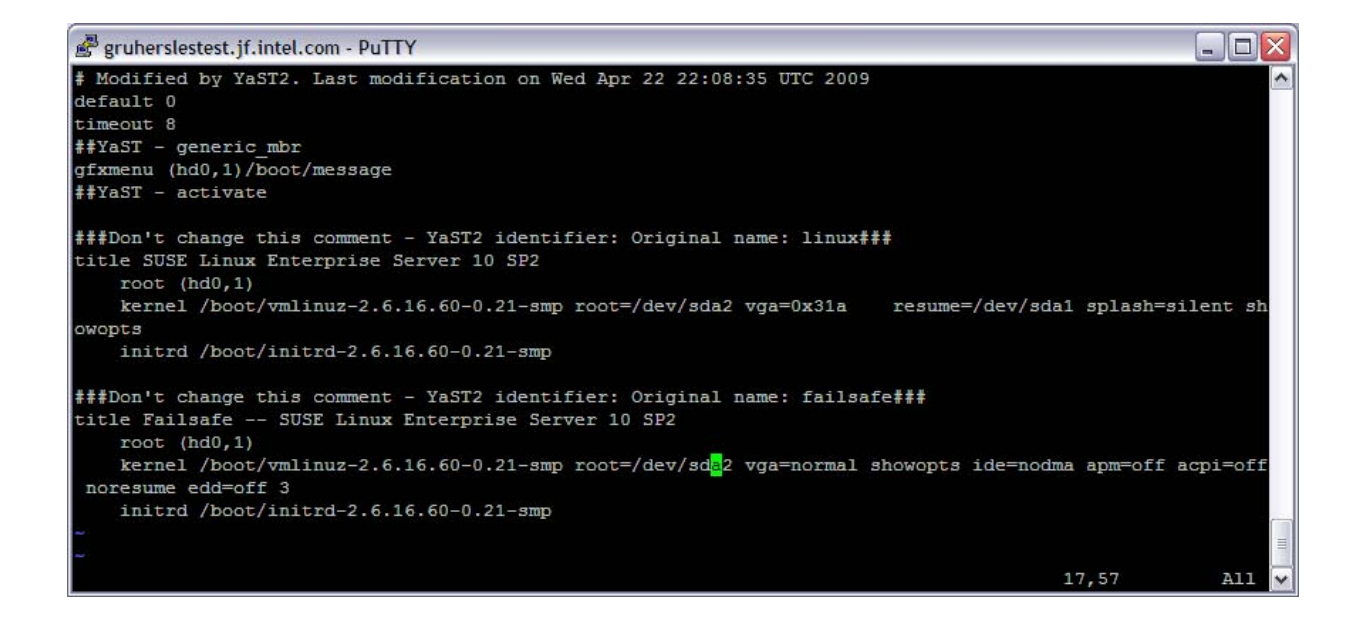

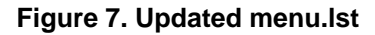

- 5. Next remove multipath daemon setup.
  - a. At the Linux command line run "chkconfig multipathd off".
  - b. At the Linux command line run "chkconfig boot.multipath off".

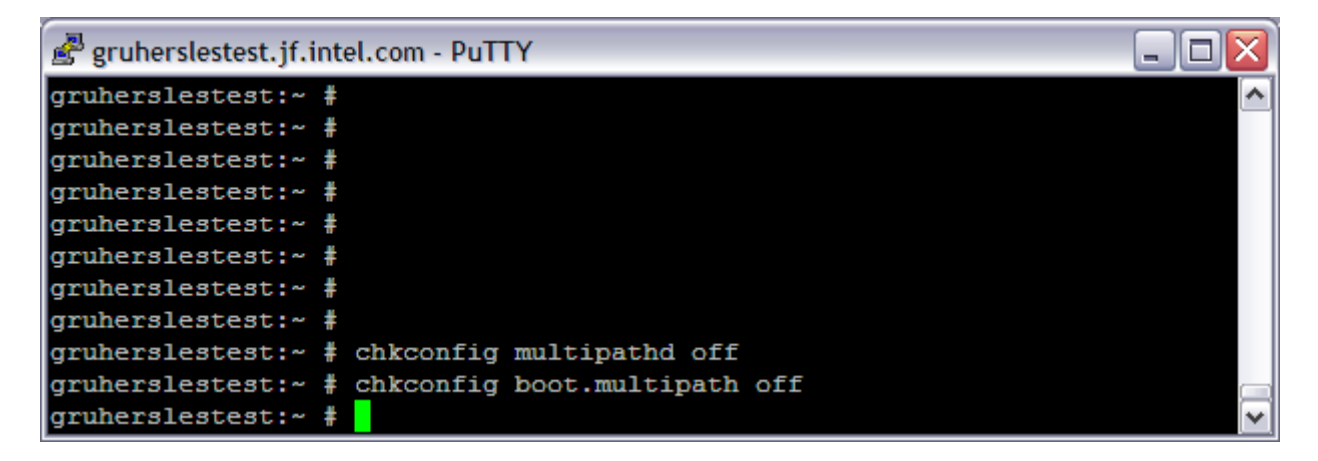

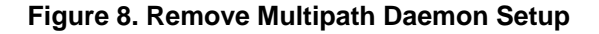

- 6. Next edit initramfs to remove the multipath modules.
  - a. Edit "/etc/sysconfig/kernel". It should appear similar to the screenshot below.

gruherslestest.jf.intel.com - PuTTY - 0 × ## Path: System/Kernel ## Description: ## Type: string ## Command: /sbin/mkinitrd # This variable contains the list of modules to be added to the initial # ramdisk by calling the script "mkinitrd" # (like drivers for scsi-controllers, for lvm or reiserfs) INITRD MODULES="mptsas processor thermal fan reiserfs edd dm-multipath dm-intel" ## Type: string /sbin/mkinitrd ## Command: # This variable contains the list of modules to be added to the initial # ramdisk that is created for unprivilegd Xen domains (domU); you may need drivers for virtual block and network devices in addition to filesystem Top

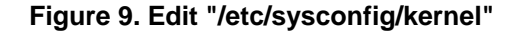

- b. From the list of INITRD\_MODULES remove dm-multipath and dm-intel. After changes, the file should appear similar to the screenshot below.
- c. Save and exit.

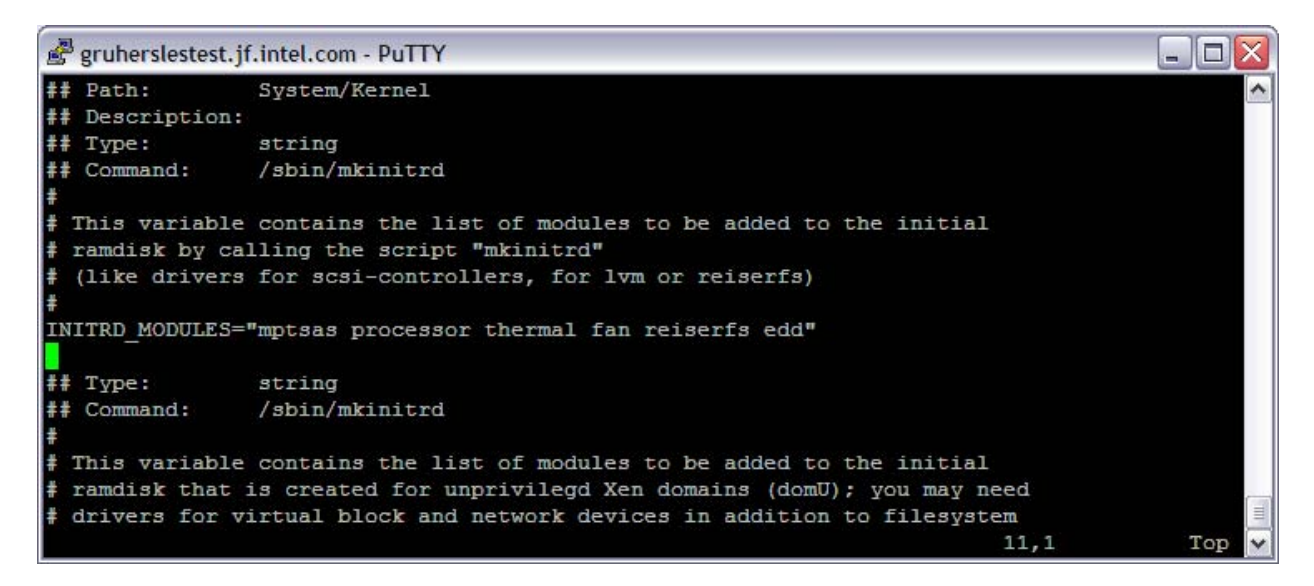

#### Figure 10. Remove dm-multipath and dm-intel

d. Run "mkinird" from the command line.

| 🛃 gruherslestest.j | f.intel.com - PuTTY 📃 🔲 🔀                                                                  |  |  |  |  |  |  |  |
|--------------------|--------------------------------------------------------------------------------------------|--|--|--|--|--|--|--|
| gruherslestest:    | gruherslestest:~ #                                                                         |  |  |  |  |  |  |  |
| gruherslestest:    | ~ # mkinitrd                                                                               |  |  |  |  |  |  |  |
| Root device:       | /dev/sda2 (mounted on / as reiserfs)                                                       |  |  |  |  |  |  |  |
| Module list:       | mptsas processor thermal fan reiserfs edd (xennet xenblk)                                  |  |  |  |  |  |  |  |
| Kernel image:      | /boot/vmlinuz-2.6.16.60-0.21-smp                                                           |  |  |  |  |  |  |  |
| Initrd image:      | /boot/initrd-2.6.16.60-0.21-smp                                                            |  |  |  |  |  |  |  |
| Shared libs:       | lib64/ld-2.4.so lib64/libacl.so.1.1.0 lib64/libattr.so.1.1.0 lib64/libc-2.                 |  |  |  |  |  |  |  |
| 4.so lib64/libo    | 1-2.4.so lib64/libhistory.so.5.1 lib64/libncurses.so.5.5 lib64/libpthread-2                |  |  |  |  |  |  |  |
| .4.so lib64/lik    | .4.so lib64/libreadline.so.5.1 lib64/librt-2.4.so lib64/libuuid.so.1.2 lib64/libnss files- |  |  |  |  |  |  |  |
| 2.4.so lib64/li    | 2.4.so lib64/libnss files.so.2 lib64/libgcc s.so.1                                         |  |  |  |  |  |  |  |
| Driver modules:    | scsi_mod sd_mod scsi_transport_sas mptbase mptscsih mptsas processor therm                 |  |  |  |  |  |  |  |
| al fan edd         |                                                                                            |  |  |  |  |  |  |  |
| Filesystem modu    | les: reiserfs                                                                              |  |  |  |  |  |  |  |
| Including:         | initramfs fsck.reiserfs                                                                    |  |  |  |  |  |  |  |
| Bootsplash:        | SuSE-SLES (1280x1024)                                                                      |  |  |  |  |  |  |  |
| 16163 blocks       |                                                                                            |  |  |  |  |  |  |  |
| gruherslestest:    | m a # I                                                                                    |  |  |  |  |  |  |  |

### Figure 11. Run "mkinird"

- e. Reboot the server and confirm the server boots successfully.
- f. After rebooting, you can shut down the server and copy the virtual disk.
- g. When copying is complete, before booting the copied virtual disks, make sure each copy is active on SCM 1 and not SCM 2 (see steps 1a through 1e in this BKM for guidance).
- h. Follow "SuSE\* Linux Enterprise Server 10 SP1 and 10 SP2 (x86 and x64) Dual SCM (ALUA) Installation BKM" to reconfigure multipath operation on the original virtual disk and on all copies. After multipath configuration virtual disk affinity can safely be set to either SCM.